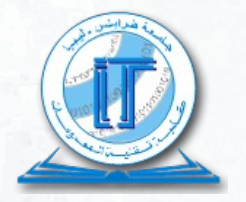

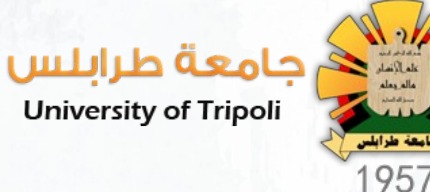

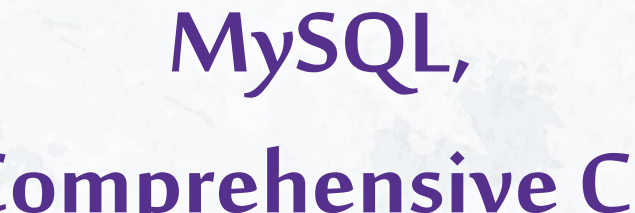

# The Comprehensive Course الدورة الشاملة

إعداد وتقديم: د. عبدالناصر ضياف

## 03

# الاتصال بخادم MySQL

- شرح كيفية الاتصال بخادم MySQL باستخدام كل من:
- واجهة لا رسومية Command-line Interface عن طريق برنامج mysql
- واجهة رسومية Graphical User Interface عن طريق تطبيق MySQL Workbench

## Connecting to MySQL Server using MySQL CLI الاتصال بخادم MySQL باستخدام موجّه الأوامر

- موجّه أوامر mysql هو برنامج من نوع Command-Line Interface أو CLI يسمح لنا التعامل مع خادم MySQL في الأوضاع
  التفاعلية وغير التفاعلية
- على سبيل المثال هو mysql في دليل bin الخاص بمجلد تثبيت MySQL، ففي نظام التشغيل Windows على سبيل المثال هو "C:\Program Files\MySQL\MySQL Server 8.0\bin"
  - فلاستدعاء برنامج mysql، نفتح موجه أوامر DOS وننتقل إلى دليل bin الخاص بدليل تثبيت MySQL:

C:\Program Files\MySQL\MySQL Server 8.0\bin>

#### تلميحات:

- 🔹 موجه أوامر DOS هو برنامج مفسر لأوامر نظام التشغيل Windows. يتيح لنا التفاعل مع الكمبيوتر من خلال أوامر نصّية للمهام مثل تشغيل البرامج وإدارة الملفات وتكوين إعدادات النظام
  - إذا تم تضمين دليل bin في مسارنظام التشغيل PATH، فيمكنك استخدام أمر mysql من موجّه الأوامردون الحاجة إلى الانتقال إلى دليل bin
- يُعد PATH متغير بيئة Environment Variable يحتوي على قائمة من المجلدات، حيث يستخدم نظام التشغيل Windows هذه المجلدات لتحديد موقع الملفات القابلة للتنفيذ مما يسهّل تشغيل
  التطبيقات من موجه الأوامر دون تحديد مسار الملف الكامل.

للاتصال بخادم MySQL علينا كتابة الأمر التالي في واجهة سطر الأوامر MySQL Command-line :

mysql -u root -p

في هذا الأمر:

u root- يعني أننا نريد الاتصال بخادم MySQL باستخدام المستخدم root (المستخدم التلقائي صاحب الصلاحيات المطلقة)

<p- لِحث MySQL بالمطالبة بكلمة مرور -p</p>

• نكتب كلمة المرور للمستخدم root ونضغط على Enter:

Enter password: \*\*\*\*\*\*\*

إذا تم كل شيء على ما يرام، فسوف نتصل بخادم MySQL ونرى موجه الأوامر التالي:

mysql>

 لعرض قائمة قواعد البيانات المتاحة على خادم MySQL الحالي نقوم بإدخال التعليمة SHOW DATABASES وإلحاقها بالفاصلة المنقوطة (;) ثم الضغط على زر Enter:

mysql> show databases;

سيرجع نظام MySQL المخرجات التالية:

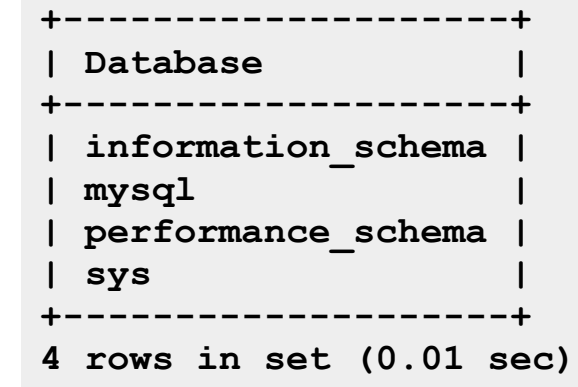

فيما يلي الخطوات التي تحدث لإنجاز العملية: أولاً، ترسل واجهة سطر الأوامر الاستعلام query إلى خادم MySQL ثانيًا، يقوم خادم MySQL بتنفيذ الكويري وإرجاع النتيجة ثالثًا، تعرض واجهة سطر الأوامر النتيجة

## Connecting to MySQL Server using MySQL Workbench MySQL Workbench الاتصال بخادم MySQL باستخدام الواجهة الرسومية

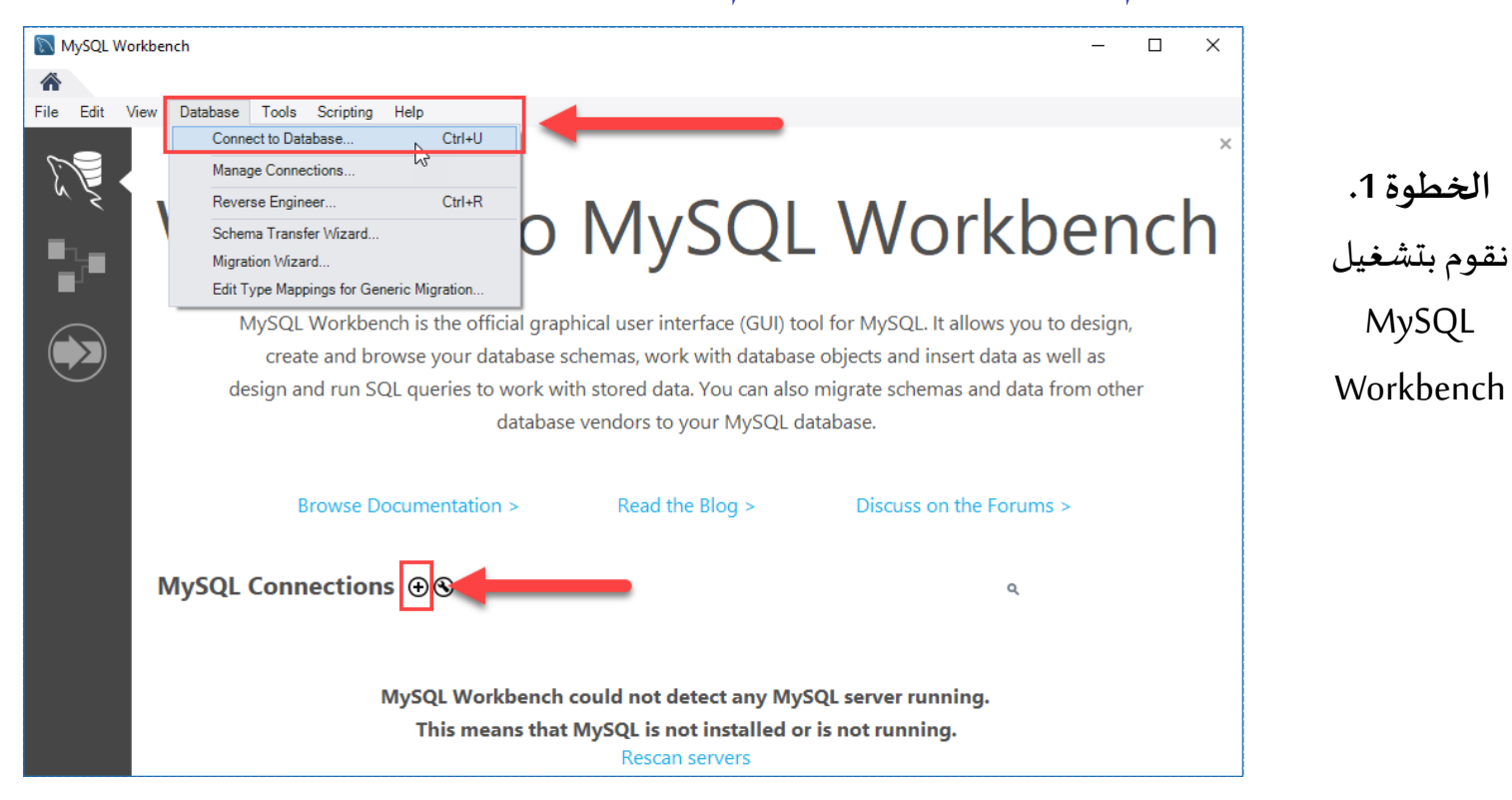

• يمكننا الاتصال بخادم MySQL باستخدام الخيار ... Database > Connect to Database أو النقر فوق الزر + الموجود بجوار "MySQL Connections".

الخطوة 2. نُدخل اسم الاتصال، على سبيل المثال، Localhost. يمكننا تسميتها بكل ما هو منطقي بالنسبة لنا. بشكل افتراضي، اسم

المستخدم هو "root". إذا كنا تستخدم حساب مستخدم مختلف، فيمكننا تغييره في مربع النص "Username".

| 🕅 Setup New Conn   | ection               |                              | – 🗆 X                                           |
|--------------------|----------------------|------------------------------|-------------------------------------------------|
| Connection Name:   | Localhost            |                              | Type a name for the connection                  |
| Connection Method: | Standard (TCP/IP)    | ~                            | Method to use to connect to the RDBMS           |
| Parameters SSL     | Advanced             |                              |                                                 |
| Hostname:          | 127.0.0.1 Port: 3306 | Name or IP a<br>TCP/IP port. | address of the server host - and                |
| Username:          | root                 | Name of the                  | user to connect with.                           |
| Password:          | Store in Vault Clear | The user's pa<br>not set.    | assword. Will be requested later if it's        |
| Default Schema:    |                      | The schema<br>blank to sele  | to use as default schema. Leave<br>ct it later. |
|                    |                      |                              |                                                 |
| Configure Server I | Management           | Test Conn                    | nection Cancel OK                               |

الخطوة 3. ننقر على الزر "Store in Vault..." لإدخال كلمة المرور لحساب المستخدم المقدم. سيتم عرض نافذة. نقم بإدخال كلمة المرور وننقر

| 🕅 Setup New Conn                                                                               | ection                                  | - D ×                                                                                                    | على الزر "Ok". |
|------------------------------------------------------------------------------------------------|-----------------------------------------|----------------------------------------------------------------------------------------------------|----------------|
| Connection Name:                                                                               | Localhost<br>Standard (TCP/IP)          | Type a name for the connection                                                                                                    |                |
| Connection Method:<br>Parameters SSL<br>Hostname:<br>Username:<br>Password:<br>Default Schema: | Advanced    127.0.0.1    Store in Vault | Store Password For Connection<br>Please enter password for the<br>following service:<br>Service: Mysql@127.0.0.1:3306<br>User: root<br>User: root<br>Password: *******<br>Cancel |                |
| Configure Server                                                                               | Management                              | Test Connection Cancel OK                                                                                                    |                |

الخطوة 4. ننقر على الزر "Test Connection" لاختبار ما إذا كان الاتصال بخادم MySQL ناجحًا أم لا، ثم ننقر على الزر "Ok" إذا تم الاتصال

بنجاح.

| 🕅 Setup New Conn   | ection         |                                                                                                    | - 🗆 X                                                                           |
|--------------------|----------------|----------------------------------------------------------------------------------------------------|---------------------------------------------------------------------------------|
| Connection Name:   | Localhost      |                                                                                                    | Type a name for the connection                                                  |
| Connection Method: | Standard (TCP/ | IP)                                                                                                    | $\stackrel{\scriptstyle\checkmark}{\sim}$ Method to use to connect to the RDBMS |
| Parameters SSL     | Advanced       |                                                                                                    |                                                                                 |
| Hostname:          | 127.0.0.1      | MySQL Workbench                                                                                                    | ddress of the server host - and                                                 |
| Username:          | root           | Successfully made the MySQL connection                                                                                                    | on user to connect with.                                                        |
| Password:          | Store in Vau   | Information related to this connection:                                                                                                    | ssword. Will be requested later if it's                                         |
| Default Schema:    |                | Host: 127.0.0.1<br>Port: 3306<br>User: root<br>SSL: enabled with DHE-RSA-AES128-GCM-SHA256<br>A successful MySQL connection was made with<br>the parameters defined for this connection. | o use as default schema. Leave<br>t it later.                                   |
| Configure Server   | Management     |                                                                                                    | Test Connection Cancel OK                                                       |

### الخطوة 5. ننقر على زر Ok لحفظ الاتصال:

| 🕅 Setup New Conn | nection                        | – 🗆 X                                                                   |
|------------------|--------------------------------|-------------------------------------------------------------------------|
| Connection Name: | Localhost<br>Standard (TCP/IP) | Type a name for the connection                                          |
| Parameters SSL   | Advanced                       |                                                                         |
| Hostname:        | 127.0.0.1 Port: 3306           | Name or IP address of the server host - and TCP/IP port.                |
| Username:        | root                           | Name of the user to connect with.                                       |
| Password:        | Store in Vault Clear           | The user's password. Will be requested later if it's not set.           |
| Default Schema:  |                                | The schema to use as default schema. Leave<br>blank to select it later. |
|                  |                                |                                                                         |
|                  |                                |                                                                         |
|                  |                                |                                                                         |
|                  |                                | 1                                                                       |
| Configure Server | Management                     | Test Connection Cancel OK                                               |

## الخطوة 6. ننقر على الاتصال الذي تم إنشاؤه حديثًا ضمن اتصالات MySQL للاتصال بخادم MySQL:

| MySQL Workb   | ench                                                                                                    |                 | – 🗆 X                   |
|---------------|----------------------------------------------------------------------------------------------------|-----------------|-------------------------|
| The Edit View | <u>D</u> atabase <u>T</u> ools <u>S</u> cripting <u>H</u> elp                                                                                                    |                 |                         |
|               | Welcome to                                                                                                    | MySQL           | - Workbench             |
|               | MySQL Workbench is the official graphical user interface (GUI) tool for MySQL. It allows you to design,<br>create and browse your database schemas, work with database objects and insert data as well as<br>design and run SQL queries to work with stored data. You can also migrate schemas and data from other<br>database vendors to your MySQL database. |                 |                         |
|               | Browse Documentation >                                                                                                    | Read the Blog > | Discuss on the Forums > |
|               | MySQL Connections ⊕ S<br>Localhost                                                                                                    |                 | a<br>S                  |

الخطوة 7. يعرض MySQL Workbench مخططات قواعد البيانات القائمة وجزءًا لإدخال الاستعلامات:

| MySQL Workbench                                                                                                    | - 0 | × |
|----------------------------------------------------------------------------------------------------|-----|---|
| A Localhost ×                                                                                                    |     |   |
| <u>File E</u> dit <u>V</u> iew <u>Q</u> uery <u>D</u> atabase <u>S</u> erver <u>T</u> ools <u>S</u> cripting <u>H</u> elp |     |   |
|                                                                                                    | 0   |   |
| Navigator Query 1 ×                                                                                                    |     |   |
| SCHEMAS 👋 📄 🗟   🕖 🚀 👰 🔘   🗞   🥥 💿 🔞   Limit to 1000 rows 🔹   🎭   🕩 🔍 🖺 🤤                                                  |     |   |
| Q Filter objects                                                                                                    |     |   |
| ▶ 🔄 sys                                                                                                    |     |   |
|                                                                                                    |     |   |
|                                                                                                    |     |   |
|                                                                                                    |     |   |
|                                                                                                    |     |   |
|                                                                                                    |     |   |
| Administration Schemas                                                                                                    |     |   |
| Information                                                                                                    |     |   |
|                                                                                                    |     |   |
| No object selected                                                                                                    |     |   |
|                                                                                                    |     |   |
|                                                                                                    |     |   |
|                                                                                                    |     |   |
|                                                                                                    |     |   |
| Object Info Session <                                                                                                    |     | > |

• لتنفيذ استعلام من MySQL Workbench نقم بإدخال الاستعلام في علامة تبويب الاستعلام (1) وننقر فوق زر التنفيذ من شريط الأدوات (2).

• سيقوم MySQL Workbench بإرسال الاستعلام إلى MySQL Server للتنفيذ والحصول على النتيجة (1 + 1):

| MySQL Workbench                                                                                                    |                                                             |                   |  |
|----------------------------------------------------------------------------------------------------|-------------------------------------------------------------|-------------------|--|
| ▲    Localhost ×      File    Edit    View    Quent      ●    ●    ●    ●    ●    ●    ●    ●    ●    ●    ●    ●    ●    ●    ●    ●    ●    ●    ●    ●    ●    ●    ●    ●    ●    ●    ●    ●    ●    ●    ●    ●    ●    ●    ●    ●    ●    ●    ●    ●    ●    ●    ●    ●    ●    ●    ●    ●    ●    ●    ●    ●    ●    ●    ●    ●    ●    ●    ●    ●    ●    ●    ●    ●    ●    ●    ●    ●    ●    ●    ●    ●    ●    ●    ●    ●    ●    ●    ●    ●    ●    ●    ●    ●    ●    ●    ●    ●    ●    ●    ●    ●    ●    ●    ●    ●    ●    ●    ●    ●    ●    ●    ●    ●    ●    ●    ●    ●    ● <t< th=""><th>y Database Server Tools Scripting Help</th><th></th></t<> | y Database Server Tools Scripting Help                      |                   |  |
| Navigator                                                                                                    | Query 1 ×                                                   |                   |  |
| SCHEMAS 🚸                                                                                                    | 🗀 🖬   🗲 😿 🕺 🕐   🔂   🥥 🛞 🗐   Limit to 100 🔹   🚖   ダ 🔍 🕦 🖃    |                   |  |
| <b>Q</b> Filter objects                                                                                                    | 1 • select 1 + 1;                                           |                   |  |
|                                                                                                    |                                                             |                   |  |
| Administration Schemas                                                                                                    | <                                                           |                   |  |
| Information                                                                                                    | Result Grid 🔢 🚷 Filter Rows: Export: 🏭 Wrap Cell Content: ፤ |                   |  |
| No object<br>selected                                                                                                    | 1+1<br>2<br>3                                               |                   |  |
|                                                                                                    | Result 1 x                                                  |                   |  |
|                                                                                                    | Output                                                      |                   |  |
|                                                                                                    | Action Output                                               |                   |  |
|                                                                                                    | # Time Action                                               | Message           |  |
|                                                                                                    | • 1 11:23:40 select 1 + 1 LIMIT 0, 1000                     | 1 row(s) returned |  |

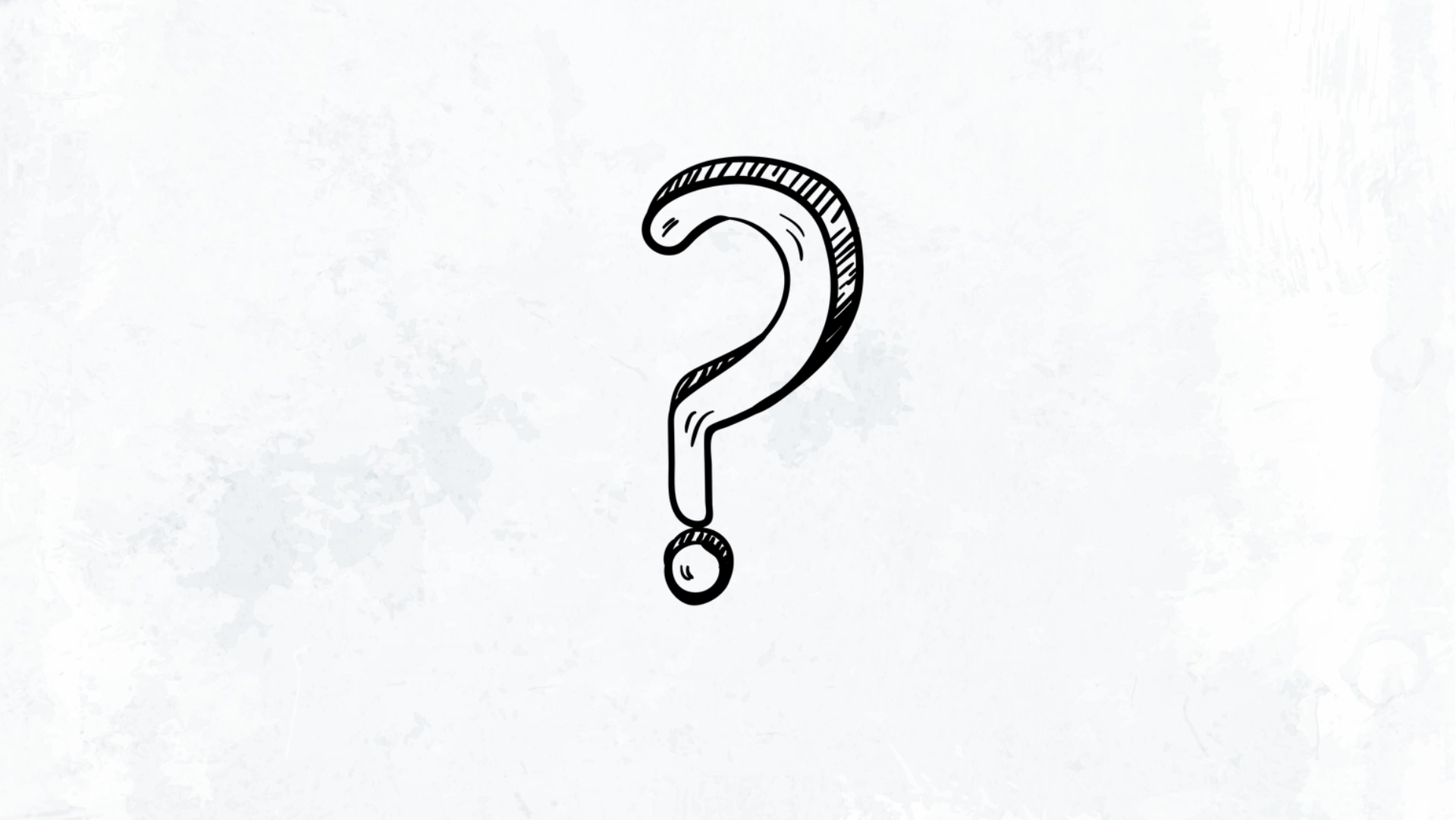